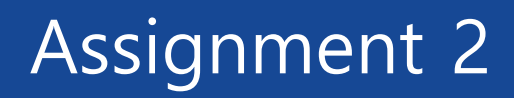

### **MaxQuant DIA**

### 1. Running MaxDIA with label-free data

Objective: process the data from label-free experiment obtained with Orbitrap DIA.

<u>Data source</u>: Van Puyvelde, B., Daled, S., Willems, S., Gabriels, R., Gonzalez de Peredo, A., Chaoui, K., Mouton-Barbosa, E., Bouyssié, D., Boonen, K., Hughes, C.J. and Gethings, L.A., 2022. A comprehensive LFQ benchmark dataset on modern day acquisition strategies in proteomics. Scientific Data, 9(1), p.126 (https://doi.org/10.1038/s41597-022-01216-6). For the assignment purposes only two raw files are selected.

1. Launch MaxQuant and click on the "Load folder" button to load mass spectrometry output data into MaxQuant. The data is located in the directory

Data/Assignment\_2\_MaxQuant\_DIA/1\_LFQ\_Orbitrap/ on your flash drive.

| bession1 -       | MaxQuant           |                          |                |                      |           |                |                 |            |          |     | -         |          | ×   |
|------------------|--------------------|--------------------------|----------------|----------------------|-----------|----------------|-----------------|------------|----------|-----|-----------|----------|-----|
| File Tools       | Window He          | lp                       |                |                      |           |                |                 |            |          |     |           |          |     |
| Raw data Gro     | oup-specific param | eters Global parameters  | Performance    | Visualization Config | uration   |                |                 |            |          |     |           |          |     |
| Load Remo        | ve                 | Write template           | Set experiment | No fractions Set     | PTM       | 1              |                 |            |          |     |           |          |     |
| Load folder      | Change folder      | Read from file           | Set fractions  | Set parameter group  | Set refer | rence channels |                 |            |          |     |           |          |     |
| Inpu             | ut data            | Experimental design file |                | Edit experimental    | design    |                |                 |            |          |     |           |          |     |
| F                | ile                |                          |                | Exists               | Size      | Data format    | Parameter group | Experiment | Fraction | PTM | Reference | e channe | els |
|                  |                    |                          |                |                      |           |                |                 |            |          |     |           |          |     |
| items            | 1 selected         |                          |                |                      |           |                |                 |            |          |     |           | 100 %    | ~   |
| umber of threads | +                  | Start                    | Stop           | Partial processing   |           |                |                 |            |          |     |           |          |     |
|                  |                    |                          |                |                      |           |                |                 |            |          |     | V         | lemion 2 | 420 |

2. Select one row and click "Set experiment" button to set the experiment design of this raw file. Do it for both files. Set the number of threads to be utilized by MaxQuant. You can press Ctrl + Shift + Esc to open Task Manager and select the Performance tab to see how many logical processors your PC has. This determines the maximum number of threads you can set. Consider also how much physical memory (RAM) your PC has. Type "System Information", press Enter and look at the "Installed Physical Memory (RAM)" to find out. For DIA it is recommended to have at least 4 GB of RAM per thread (e.g. 4 threads would need 16 GB of RAM).

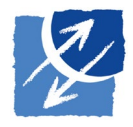

| 8 session1                  | - MaxQuant            |                          |                 |                   |               |               |                 |                |          |       | -         |            | ×        |
|-----------------------------|-----------------------|--------------------------|-----------------|-------------------|---------------|---------------|-----------------|----------------|----------|-------|-----------|------------|----------|
| File Tool                   | s Window Hel          | p                        |                 |                   |               |               |                 |                |          |       |           |            |          |
| Raw data                    | aroup-specific parame | eters Global parameter   | s Performance   | Visualization Co  | onfiguration  |               |                 |                |          |       |           |            |          |
| Load Ren                    | nove                  | Write template           | Set experiment  | No fractions      | Set PTM       |               |                 |                |          |       |           |            |          |
| Load folder                 | Change folder         | Read from file           | Set fractions   | Set parameter gro | up Set refere | ence channels |                 |                |          |       |           |            |          |
| In                          | iput data             | Experimental design file |                 | Edit experime     | ntal design   |               |                 |                |          |       |           |            |          |
|                             | File                  |                          |                 | Exis              | ts Size       | Data format   | Parameter group | Experiment     | Fraction | PTM   | Reference | ce channe  | els      |
| 1                           | \\samba-pool-cox-s    | summerschool\pool-co     | k-summerschool\ | 2023\da True      | e 1.5 GB      | Thermo raw    | Group 0         | orbitrap_lfq_1 |          | False |           |            |          |
| 2                           | \\samba-pool-cox-s    | summerschool\pool-cox    | k-summerschool  | 2023\da True      | e 1.4 GB      | Thermo raw    | Group 0         | orbitrap_lfq_2 |          | False |           |            |          |
|                             |                       |                          |                 |                   |               |               |                 |                |          |       |           |            |          |
| 2.1                         |                       |                          |                 |                   |               |               |                 |                |          |       |           |            |          |
| 2 mems<br>Number of threads | selected              |                          |                 |                   |               |               |                 |                |          |       |           | 100 %      | ~ î      |
| 4                           | ÷                     | Start                    | Stop            | Partial process   | ing           |               |                 |                |          |       |           |            |          |
|                             |                       |                          |                 |                   |               |               |                 |                | [        |       | ١         | Version 2. | 4.2.0 .: |

3. Move to the "Group-specific parameters" tab. Here, in the "Type" section, you can select the type of the mass spectrometry run. For this task you need to choose "MaxDIA".

| 🔞 session1 - MaxQuant                                                                                                    |  |            | ×         |
|----------------------------------------------------------------------------------------------------|--|------------|-----------|
| File Tools Window Help                                                                                                    |  |            |           |
| Raw data Group-specific parameters Global parameters Performance Visualization Configuration                                                     |  |            |           |
| Group 0 Type Modifications Label free quantification Misc.                                                                                       |  |            |           |
| Digestion Cross links Instrument First search                                                                                                    |  |            |           |
| Parameter group Parameter section                                                                                                    |  |            |           |
| pe Standard                                                                                                    |  |            | ~ ^       |
| Standard<br>Reporter MS2<br>Reporter MS3<br>NeuCode<br>BoxCar<br>TIMS-DDA<br>MaxDIA<br>BoxCar MaxDIA<br>FAIMS-Reporter-MS2<br>FAIMS-Reporter-MS3 |  |            |           |
|                                                                                                    |  |            |           |
|                                                                                                    |  |            | ~         |
| C Number of threads                                                                                                    |  |            | >         |
| A         Start         Stop.         Partial processing                                                                                         |  |            |           |
|                                                                                                    |  | Version 2. | 4.2.0 .:: |

4. Leave the default setting ("MaxQuant") for the "Library type". This way you can use measured library outputted by MaxQuant after the DDA run. You can choose "tsv" option to use libraries from the third-party software that supports a .tsv output format but that goes out of the scope of this task.

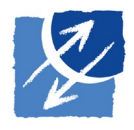

## Assignment 2

| 🕙 session1 - MaxQuant                                            |                            |                         | - |            | ×        |
|------------------------------------------------------------------|----------------------------|-------------------------|---|------------|----------|
| File Tools Window Help                                           |                            |                         |   |            |          |
| Raw data Group-specific parameters Global parameters Performance | Asualization Configuration |                         |   |            |          |
| Group 0 Type Modifications Label-free quantification Misc.       |                            |                         |   |            |          |
| Digestion Cross links Instrument First search                    |                            |                         |   |            |          |
| Parameter group Parameter section                                |                            |                         |   |            |          |
| Type MaxDIA                                                      |                            |                         |   |            | ^        |
| Library type                                                     | MaxQuant                   |                         |   |            |          |
|                                                                  | Evidence files             | Add file(s) Remove file |   |            | _        |
|                                                                  |                            |                         |   |            |          |
|                                                                  |                            |                         |   |            |          |
|                                                                  |                            |                         |   |            |          |
|                                                                  |                            |                         |   |            |          |
|                                                                  | Msms files                 | Add file(s) Remove file |   |            |          |
|                                                                  |                            |                         |   |            |          |
|                                                                  |                            |                         |   |            |          |
|                                                                  |                            |                         |   |            |          |
|                                                                  |                            |                         |   |            |          |
|                                                                  |                            |                         |   |            |          |
| M. deletinin .                                                   |                            |                         |   |            | _        |
| Multiplicity                                                     | 1                          |                         |   |            |          |
| 1                                                                | Labels                     |                         |   | _          | × *      |
| Number of threads                                                |                            |                         |   |            |          |
| 4 Start Stop                                                     | Partial processing         |                         |   |            |          |
|                                                                  |                            |                         |   | Version 2. | 4.2.0 .: |

5. Add evidence.txt and msms.txt library files into the corresponding boxes. The files are located in the directory Data/Assignment\_2\_MaxQuant\_DIA/1\_LFQ\_Orbitrap/measured\_library/ on your flash drive.

| 🔠 session1 - MaxQuant          |                                     |                             | - 🗆 X                                                                                                    |
|--------------------------------|-------------------------------------|-----------------------------|----------------------------------------------------------------------------------------------------|
| File Tools Window Hel          | p                                   |                             |                                                                                                    |
| Raw data Group-specific parame | eters Global parameters Performance | Visualization Configuration |                                                                                                    |
| Group 0 Type Modification      | ons Label-free quantification Misc. |                             |                                                                                                    |
| Digestion Cross                | links Instrument First search       |                             |                                                                                                    |
| Darameter group                | Parameter section                   |                             |                                                                                                    |
| Туре                           | MaxDIA                              |                             | ^                                                                                                    |
|                                | Library type                        | MaxQuant                    |                                                                                                    |
|                                |                                     | Evidence files              | Add file(s) Remove file           Nsamba pool-cox-summerschool\pool-cox-summerschool\pool-cox-sum |
|                                |                                     |                             |                                                                                                    |
|                                |                                     | Msms files                  | Add file(s) Remove file                                                                                                    |
|                                |                                     |                             |                                                                                                    |
|                                | Multiplicity                        |                             |                                                                                                    |
|                                |                                     | l abels                     |                                                                                                    |
| < Number of threads 4          | Start Stop                          | Partial processing          |                                                                                                    |
|                                |                                     |                             | Version 2420 .:                                                                                                    |

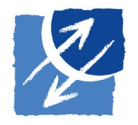

6. Click on the "Label-free quantification" button to move to the corresponding section of the "Groupspecific parameters". Select "LFQ" from the drop-down menu to enable MaxQuant label-free quantification algorithm (MaxLFQ) in this run.

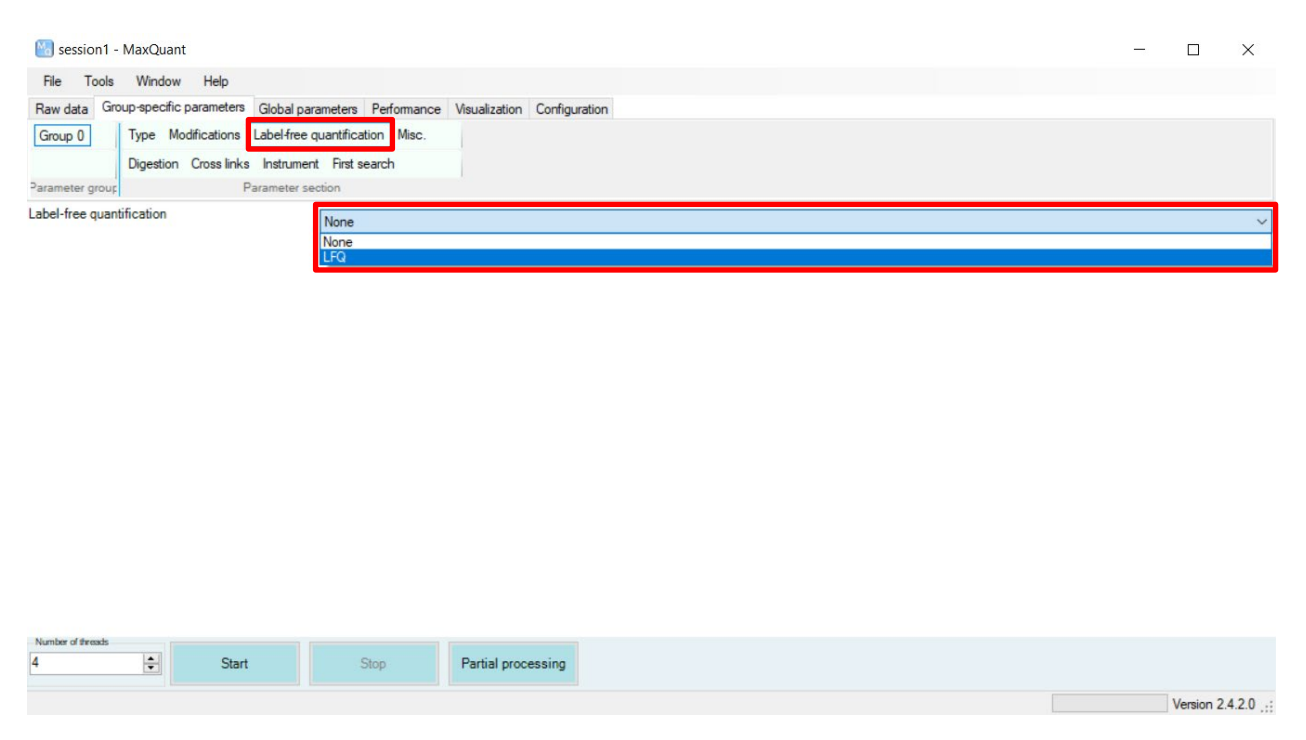

7. Move to the "Global parameters" tab. Here, in the "Sequences" section, you can choose the appropriate FASTA files for the data by clicking "Add" button. You can download FASTA files for different organisms from the UniProt FTP server by going to the

https://ftp.uniprot.org/pub/databases/uniprot/current\_release/knowledgebase/reference\_proteomes/ webpage. For this task you can use human reference proteome located in the directory Data/Assignment\_2\_MaxQuant\_DIA/fasta/ on your flash drive. There are two files here: UP000005640\_9606.fasta that contains curated human proteome from SwissProt database and UP000005640\_9606\_additional.fasta that contains human protein isoforms from TrEMBL database. Use both of them.

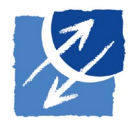

# Assignment 2

| 🔚 session1 - MaxQuant                                                                  |                                           |                                        |            |                  |                  |               | _           |                    |
|----------------------------------------------------------------------------------------|-------------------------------------------|----------------------------------------|------------|------------------|------------------|---------------|-------------|--------------------|
| File Tools Window Help                                                                 |                                           |                                        |            |                  |                  |               |             |                    |
| Raw data Group-specific parameters Global<br>Sequences Protein quantification Tables M | oarameters Performa<br>S/MS analyzer Adva | nce Visualization Configuration        |            |                  |                  |               |             |                    |
| Identification Label free quantification Folder                                        | locations MS/MS fra                       | agmentation                            |            |                  |                  |               |             |                    |
| Parameter see                                                                          | stion                                     |                                        |            |                  |                  |               |             |                    |
| Fasta files                                                                            | Add                                       | Remove Change folder Ident             | ifier rule | Description rule | Taxonomy rule Ta | axonomy ID    |             | ^                  |
|                                                                                        | Variation rule                            | Test                                   |            |                  |                  |               |             |                    |
|                                                                                        | Fa                                        | sta file path                          | Exists     | Identifier rule  | Description rule | Taxonomy rule | Taxonomy ID | Organi             |
|                                                                                        | 1 \\s                                     | amba-pool-cox-summerschool\pool-cox-su | True       | >.*\ (.*)\       | >(.*)            |               | 9606        | Homo :             |
|                                                                                        | 2 1\s                                     | amba-pool-cox-summerschool\pool-cox-su | True       | >.*\\(.*)\\      | >(.*)            |               | 9606        | Homo :             |
| Include contaminants                                                                   | 0 items                                   |                                        |            |                  |                  |               |             | 100 % 🗸            |
| Min. peptide length                                                                    | ל                                         |                                        |            |                  |                  |               |             |                    |
| Max. peptide mass [Da]                                                                 | 4600                                      |                                        |            |                  |                  |               |             |                    |
| Min. peptide length for unspecific search                                              | 8                                         |                                        |            |                  |                  |               |             |                    |
| Max. peptide length for unspecific search                                              | 25                                        |                                        |            |                  |                  |               |             |                    |
| Variation mode                                                                         | None                                      |                                        |            |                  |                  |               |             |                    |
| <                                                                                      |                                           |                                        |            |                  |                  |               |             | >                  |
| 4 Start                                                                                | Stop                                      | Partial processing                     |            |                  |                  |               |             |                    |
|                                                                                        |                                           |                                        |            |                  |                  |               | Ve          | ersion 2.4.2.0 .:: |

#### 8. Click the "Start" button to start the MaxQuant run.

| session I - MaxQuant                     |                    |              |                |                    |                 |                  |                  |               | - 1         | X             |
|------------------------------------------|--------------------|--------------|----------------|--------------------|-----------------|------------------|------------------|---------------|-------------|---------------|
| File Tools Window Help                   |                    |              |                |                    |                 |                  |                  |               |             |               |
| Raw data Group-specific parameters       | Global parameters  | Performance  | Visualization  | Configuration      |                 |                  |                  |               |             |               |
| Sequences Protein quantification Ta      | bles MS/MS analyz  | er Advance   | d              |                    |                 |                  |                  |               |             |               |
| Identification Label free quantification | Folder locations M | IS/MS fragme | ntation        |                    |                 |                  |                  |               |             |               |
| Paran                                    | neter section      |              |                |                    |                 |                  |                  |               |             |               |
| Fasta files                              | A                  | dd           | Remove         | Change folder      | Identifier rule | Description rule | Taxonomy rule    | axonomy ID    |             | ~             |
|                                          | Variat             | ion rule     | Test           |                    |                 |                  |                  |               |             |               |
|                                          |                    | Fasta fi     | ile path       |                    | Exists          | Identifier rule  | Description rule | Taxonomy rule | Taxonomy ID | Organi        |
|                                          | 1                  | \\samba      | a-pool-cox-sur | nmerschool\pool-co | k-su True       | >.*\ (.*)\       | >(.*)            |               | 9606        | Homo :        |
|                                          | 2                  | \\samba      | a-pool-cox-sur | nmerschool\pool-co | k-su True       | >."\ (.")\       | >(.*)            |               | 9606        | Homo :        |
| Include contaminants                     | 0 items            |              |                |                    |                 |                  |                  |               |             | 100 % 🗸       |
| Min. peptide length                      | 7                  |              |                |                    |                 |                  |                  |               |             |               |
| Max. peptide mass [Da]                   | 4600               |              |                |                    |                 |                  |                  |               |             |               |
| Min. peptide length for unspecific searc | n <mark>8</mark>   |              |                |                    |                 |                  |                  |               |             |               |
| Max. peptide length for unspecific searc | h 25               |              |                |                    |                 |                  |                  |               |             |               |
| Variation mode                           | None               |              |                |                    |                 |                  |                  |               |             |               |
| <<br>Number of threads                   |                    |              |                |                    |                 |                  |                  |               |             | >             |
| 4 文 Start                                | S                  | top          | Partial proc   | essing             |                 |                  |                  |               |             |               |
|                                          |                    |              |                |                    |                 |                  |                  |               | Ver         | rsion 2.4.2.0 |

### 2. Running MaxDIA with MS1-labeled data

Objective: process the data from SILAC experiment obtained with Orbitrap DIA.

<u>Data source:</u> Pino, L.K., Baeza, J., Lauman, R., Schilling, B. and Garcia, B.A., 2021. Improved SILAC quantification with data-independent acquisition to investigate bortezomib-induced protein degradation. Journal of proteome research, 20(4), pp.1918-1927

(<u>https://doi.org/10.1021/acs.jproteome.0c00938</u>). For the assignment purposes only two raw files are selected.

 Launch MaxQuant and click on the "Load folder" button to load mass spectrometry output data into MaxQuant. The data is located in the directory

Data/Assignment\_2\_MaxQuant\_DIA/2\_MS1\_label\_Orbitrap/ on your flash drive.

- 2. Set the experiment design and the number of threads to be utilized by MaxQuant.
- 3. Move to the "Group-specific parameters" tab and choose "MaxDIA" for the "Type".
- 4. Add evidence.txt and msms.txt library files into the corresponding boxes. The files are located in the directory

Data/Assignment\_2\_MaxQuant\_DIA/2\_MS1\_label\_Orbitrap/measured\_library/
on your flash drive. Add also contaminant spectral library from

Data/Assignment\_2\_MaxQuant\_DIA/2\_MS1\_label\_Orbitrap/contaminants/.

| 🔠 session1 - MaxQuant                         |                      |                             |                                    |                                            |                                                | 277                         |              | ×               |
|-----------------------------------------------|----------------------|-----------------------------|------------------------------------|--------------------------------------------|------------------------------------------------|-----------------------------|--------------|-----------------|
| File Tools Window Help                        |                      |                             |                                    |                                            |                                                |                             |              |                 |
| Raw data Group-specific parameters Global par | rameters Performance | Visualization Configuration |                                    |                                            |                                                |                             |              |                 |
| Group 0 Type Modifications Label-free         | quantification Misc. |                             |                                    |                                            |                                                |                             |              |                 |
| Digestion Cross links Instrumer               | nt First search      |                             |                                    |                                            |                                                |                             |              |                 |
| Parameter group Parameter se                  | ection               |                             |                                    |                                            |                                                |                             |              |                 |
| Туре                                          | MaxDIA               |                             |                                    |                                            |                                                |                             |              | í               |
|                                               | Library type         | MaxQuant                    |                                    |                                            |                                                |                             |              |                 |
|                                               |                      | Evidence files              | Add file(s)                        | Remove file                                |                                                |                             |              |                 |
|                                               |                      |                             | C:\Data\Assign                     | ment_2_MaxQuant_Dl/                        | A\2_MS1_label_Orbitra                          | ap \contamir                | nants\evic   | lence           |
|                                               |                      | Msms files                  | Add file(s)                        | Remove file                                |                                                |                             |              |                 |
|                                               |                      |                             | C:\Data\Assignr<br>C:\Data\Assignr | nent_2_MaxQuant_DI,<br>nent_2_MaxQuant_DI, | A\2_MS1_label_Orbitra<br>A\2_MS1_label_Orbitra | ap \measure<br>ap \contamir | ed_library\v | nsms.<br>1s.txt |
|                                               | Multiplicity         |                             |                                    |                                            |                                                |                             |              | _               |
|                                               |                      | l abels                     |                                    |                                            |                                                |                             |              |                 |
| C Normalizer of the sector                    |                      |                             |                                    |                                            |                                                |                             |              | >               |
| 4 Start                                       | Stop                 | Partial processing          |                                    |                                            |                                                |                             |              |                 |
|                                               |                      |                             |                                    |                                            |                                                |                             | Version 2    | .4.2.0 .:       |

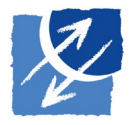

5. Scroll down and select "Multiplicity" 2 from the drop-down menu. Don't tick any boxes in the "Light labels" section, tick "Arg10" and "Lys8" in the "Heavy labels" section.

| 🔄 session1 - MaxQuant                                              |                    |              |                 |   | - |            | ×        |
|--------------------------------------------------------------------|--------------------|--------------|-----------------|---|---|------------|----------|
| File Tools Window Help                                             |                    |              |                 |   |   |            |          |
| Raw data Group-specific parameters Global parameters Performance V | isualization Confi | guration     |                 |   |   |            |          |
| Group 0 Type Modifications Label-free quantification Misc.         |                    |              |                 |   |   |            |          |
| Digestion Cross links Instrument First search                      |                    |              |                 |   |   |            |          |
| Parameter group Parameter section                                  |                    |              |                 |   |   |            |          |
| Multiplicity                                                       | 2                  |              |                 |   |   |            | 1        |
|                                                                    | Max. labeled A     | As  3        |                 |   |   |            |          |
|                                                                    | Labels             | Light labels | Heavy labels    |   |   |            |          |
|                                                                    |                    | 180          | ↑ □ 180         | ^ |   |            |          |
|                                                                    |                    | Arg10        | Arg 10          |   |   |            |          |
|                                                                    |                    | Arg6         | Arg6            |   |   |            | - 14     |
|                                                                    |                    | DimethLys0   | DimethLys0      |   |   |            |          |
|                                                                    |                    | DimethLys2   | DimethLys2      |   |   |            |          |
|                                                                    |                    | Dimeth !     | V 🗖 Direc addal | ~ |   |            |          |
| Channels for library mate                                          | :h                 |              |                 |   |   |            |          |
|                                                                    |                    |              |                 |   |   |            |          |
|                                                                    |                    |              |                 |   |   |            |          |
|                                                                    |                    |              |                 |   |   |            |          |
|                                                                    |                    |              |                 |   |   |            |          |
|                                                                    |                    |              |                 |   |   |            | ~        |
| Number of threads                                                  |                    |              |                 |   |   |            | >        |
| 4 Start Stop                                                       | Partial processing |              |                 |   |   |            |          |
|                                                                    |                    |              |                 |   |   | Version 2. | 4.2.0 .: |

 Specify channels for library match in the corresponding box. Write 0 (i.e. all channels) in the first row (the first, measured library) and 1 in the second row (the second library, contaminants). This way MaxQuant will search only light channel for contaminants.

| File Tools   Window Help     Parameter Giobal parameters   Person Configuration     Group Operation Directive quantification     Parameter group Parameter section     Multiplicity 1     Labels     Directive data     Channels for library match     Image: Start     Start     Start     Start     Start     Start     Start     Start     Start     Start     Start     Start                                                                                                    | 🔀 session1 - MaxQuant                                            |                             |              |
|----------------------------------------------------------------------------------------------------|------------------------------------------------------------------|-----------------------------|--------------|
| Rav data       Group-specific parameter       Global parameter       Performance       Vaualization         Group 0       Type       Modifications       Labels       Destion       Destion         Parameter group       Parameter section       1       Labels       Destion       Destion         Parameter group       Multiplicity       1       Labels       Destion       Destion                                                                                                    | File Tools Window Help                                           |                             |              |
| Type       Modifications       Labels         Parameter group       Parameter section         Multiplicity       1         Labels       Dmethlys6         Dmethlys8       Dmethlys8         Dmethlys8       Dmethlys8         Dmethlys8       Dmethlys8         Channels for library match       1         Image: Grass       1         Start       Stop         Partial processing       Xuetor 24.20                                                                                                    | Raw data Group-specific parameters Global parameters Performance | Visualization Configuration |              |
| Digetion Cross links Instrument First search     Parameter group     Multiplicity     Image: Image: Imag                                                                                                    | Group 0 Type Modifications Label-free quantification Misc.       |                             |              |
| Parameter group Parameter section  Multiplicity  Labels  DmethLys6  DmethLys6  DmethLys8  DmethNer0  DmethNer2  DmethNer4  Channels for library match  1  Channels for library match  1  Channels for library match  2  Channels for library match  1  Channels for library match  2  Channels for library match  2  Channels for library  2  Channels for library  2  Channels for library  2  Channels for library  2  Channels for library  2  Channels for library  2  Channels for library  2  Channels for library  2  Channels  2  Channels  2  Ch   | Digestion Cross links Instrument First search                    |                             |              |
| Multiplicity 1<br>Labels<br>Dimethlys6<br>Dimethlys8<br>Dimethlxe2<br>Dimethlxe2<br>Dimethlxe4<br>Channels for library match 0<br>1<br>Channels for library match 0<br>1<br>Start Stop Partial processing                                                                                                    | Parameter group Parameter section                                |                             |              |
| Multiplicity 1<br>Labels  DimethLys4 DimethLys6 DimethLys8 DimethNee0 DimethNee2 DimethNee2 DimethNee4 Channels for library match 1 Channels for library match 1 Channels for library match 2 DimethNee3 DimethNee4 DimethNee4 |                                                                  |                             |              |
| Labels                                                                                                    | Multiplicity                                                     | 1                           |              |
| DimethLys4     DimethLys6     DimethLys8     DimethNter0     DimethNter2     DimethNter4  Channels for library match 1  Kunter of freast:  Stop Partial processing  Varence 24 26                                                                                                    |                                                                  | Labels                      |              |
| □ DimethLys6<br>□ DimethLys8<br>□ DimethNter0<br>□ DimethNter2<br>□ DimethNter4 ✓<br>Channels for library match 0<br>1<br>4 	 € Start Stop Partial processing                                                                                                    |                                                                  | DimethLys4                  |              |
| DimethLys8 DimethNter0 DimethNter2 DimethNter4 Channels for library match 1 Channels for library match 1                                                                                                    |                                                                  | DimethLys6                  |              |
| DimethNter2<br>DimethNter4 ×                                                                                                    |                                                                  | DimethLys8                  |              |
| DimethNter2<br>DimethNter4 ×<br>Channels for library match 0<br>1<br>Start Stop Partial processing                                                                                                    |                                                                  | DimethNter0                 |              |
| □ DimethNter4 ✓<br>Channels for library match 0<br>1<br>Vumber of treach<br>4 € Start Stop Partial processing                                                                                                    |                                                                  | DimethNter2                 |              |
| Channels for library match                                                                                                    |                                                                  | DimethNter4                 |              |
| Channels for library match                                                                                                    |                                                                  |                             |              |
| Channels for library match                                                                                                    |                                                                  |                             |              |
| C Number of threads       4     Start     Stop     Partial processing                                                                                                    | Channels for library mat                                         | latch 0                     |              |
| C Number of threads<br>4 Start Stop Partial processing                                                                                                    |                                                                  | 1                           |              |
| C Number of threads<br>4 Start Stop Partial processing                                                                                                    |                                                                  |                             |              |
| Number of threads       4     Start     Stop     Partial processing                                                                                                    |                                                                  |                             |              |
| Number of treads     >       4     \$       Start     Stop       Partial processing                                                                                                    |                                                                  |                             |              |
| Number of Pressts           Aurilian         Start         Stop         Partial processing                                                                                                    |                                                                  |                             |              |
| 4 Start Stop Partial processing                                                                                                    | Number of threads                                                |                             | ,            |
| Version 2.4.2 f                                                                                                    | 4 Start Stop                                                     | Partial processing          |              |
|                                                                                                    |                                                                  |                             | Version 2420 |

- 7. Go to the "Label-free quantification" section of the "Group-specific parameters" and select "LFQ" from the drop-down menu. Since SILAC was used in this paper to increase sample multiplicity and not precision, we need MaxLFQ to be able to compare samples. MaxLFQ will account for different raw files as well as multiplexes within each single file.
- 8. Move to the "Global parameters" tab and add human reference proteome located in the directory Data/Assignment\_2\_MaxQuant\_DIA/fasta/ on your flash drive. Add also FASTA file with contaminant sequences contaminants.fasta.
- 9. Click the "Start" button to start the MaxQuant run.

#### 3. Running TIMS-MaxDIA with label-free data in discovery mode

Objective: process the data from label-free experiment obtained with timsTOF DIA with predicted libraries.

<u>Data source:</u> Demichev, V., Szyrwiel, L., Yu, F., Teo, G.C., Rosenberger, G., Niewienda, A., Ludwig, D., Decker, J., Kaspar-Schoenefeld, S., Lilley, K.S. and Mülleder, M., 2022. dia-PASEF data analysis using FragPipe and DIA-NN for deep proteomics of low sample amounts. Nature communications, 13(1), p.3944 (<u>https://doi.org/10.1038/s41467-022-31492-0</u>). For the assignment purposes only two raw files are selected.

 Discovery mode denotes running MaxDIA with predicted libraries instead of measured libraries. Predicted libraries required for this task have already been downloaded to your flash drive and are located in the directory Data/Assignment\_2\_MaxQuant\_DIA/predicted\_library/. If you want to download them yourself, you can go to <u>http://annotations.perseus-framework.org/</u>. Navigate to "DiscoveryLibraries" folder then select the organism of your interest.

<u>Note:</u> When you download the predicted library, you will also find FASTA files of the proteome of the selected organism in the .zip folder. It is important to use specifically these FASTA files to run DIA in discovery mode, otherwise you will run into conflicts between the library and the reference proteome. In this assignment you should use the same human proteome files as in tasks before, located in the Data/Assignment 2 MaxQuant DIA/fasta/.

- Launch MaxQuant and click on the "Load folder" button to load mass spectrometry output data into MaxQuant. The data is located in the directory Data/Assignment\_2\_MaxQuant\_DIA/3\_LFQ\_TIMS/ on your flash drive.
- 3. Set the experiment design and the number of threads to be utilized by MaxQuant.

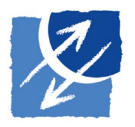

4. Move to the "Group-specific parameters" tab and choose "TIMS-MaxDIA" for the "Type".

| 🔠 session1 - MaxQuant                   |                            |                             |             |             | 1. <del></del> |            | $\times$  |
|-----------------------------------------|----------------------------|-----------------------------|-------------|-------------|----------------|------------|-----------|
| File Tools Window Help                  |                            |                             |             |             |                |            |           |
| Raw data Group-specific parameters Glob | bal parameters Performance | Visualization Configuration |             |             |                |            |           |
| Group 0 Type Modifications Labe         | free quantification Misc.  |                             |             |             |                |            |           |
| Digestion Cross links Inst              | trument First search       |                             |             |             |                |            |           |
| Parameter group Parame                  | eter section               |                             |             |             |                |            |           |
| pe                                      | TIMS-MaxDIA                |                             |             |             |                |            | ~ ^       |
|                                         | Library type               | MaxQuant                    |             |             |                |            | ~         |
|                                         |                            | Evidence files              | Add file(s) | Remove file |                |            |           |
|                                         |                            |                             |             |             |                |            |           |
|                                         |                            |                             |             |             |                |            |           |
|                                         |                            | Msms files                  | Add file(s) | Remove file | <br>           |            | -         |
|                                         |                            |                             |             |             |                |            | _         |
|                                         |                            |                             |             |             |                |            |           |
|                                         |                            |                             |             |             |                |            |           |
|                                         |                            |                             |             |             | <br>           |            |           |
|                                         | TIMS half width            | 10                          |             |             |                |            |           |
|                                         | TIMS step                  | 3                           |             |             |                |            | ~         |
| Number of threads                       |                            |                             |             |             |                |            | >         |
| 4 🔷 Start                               | Stop                       | Partial processing          |             |             |                |            |           |
|                                         |                            |                             |             |             |                | Version 2. | 4.2.0 .:: |

- 5. Add evidence.txt and msms.txt library files into the corresponding boxes. The files are located in the directory Data/Assignment\_2\_MaxQuant\_DIA/predicted\_library/ on your flash drive.
- 6. Go to the "Label-free quantification" section of the "Group-specific parameters" and select "LFQ" from the drop-down menu.
- 7. Move to the "Global parameters" tab and add human reference proteome located in the directory Data/Assignment\_2\_MaxQuant\_DIA/fasta/ on your flash drive.
- 8. Click the "Start" button to start the MaxQuant run.